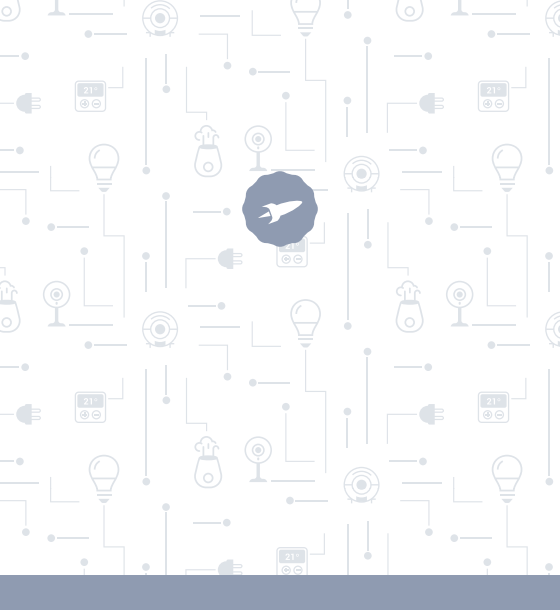

Plug

# CLEVER

MANUAL DE USUARIO

### ¡BIENVENIDO!

En esta guía encontrarás toda la información para sacar el máximo partido a tu enchufe Smart de SPC.

### CREA UNA CUENTA SPC

Un montón de ventajas gratis a un click.

Antes de continuar leyendo esta guía, te recomendamos que visites www.spc-universe.com, CREES UNA CUENTA SPC Y REGISTRES TU PRODUCTO.

Así, entrarás en el universo SPC: un club exclusivo para nuestros clientes con importantes descuentos, así como promociones para mejorar o renovar tu equipo SPC.

Además, con esta cuenta podrás **acceder gratis a todos los servicios de SPC**, como apps para tablets y smartphones y a nuestro apartado de soporte técnico.

Esto es SPC. A universe in technology.

### SPC IoT: "Una app para tus productos Smart Home"

En SPC creemos en la practicidad y comodidad, por eso hemos trabajado mucho en la creación de una app desde donde podrás controlar TODOS tus dispositivos **SPC IoT** Smart Home.

INTERACCIÓN ENTRE DISTINTOS DISPOSITIVOS Y MÁS FUNCIONALIDADES

Por medio de nuestra app SPC loT podrás hacer que tus dispositivos SPC loT interactúen creando condicionales.

¿Quieres que la luz de tu salón se encienda cuando tu cámara detecte movimiento?

¿Quieres que cuando la temperatura de tu habitación suba se accione tu aire acondicionado?

¿Quieres cambiar de canal de televisión hablando a Alexa o Google Home?

Podrás encontrar cómo hacer esto y mucho más en el manual detallado de nuestra app SPC IoT.

Accede a nuestro apartado de soporte técnico en nuestra web **www.spc-universe.com** y ¡descárgatelo!

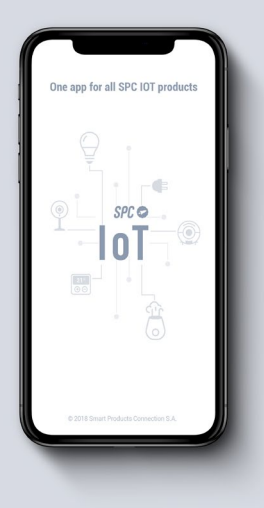

### CONTENIDO DE LA CAJA

- Enchufe Smart SPC
- Manual de usuario

### CARACTERISTICAS y DESCRIPCIÓN DEL DISPOSITIVO

Enchufe Wi-Fi inteligente con posibilidad de:

- Encender remotamente.
- Programar.
- Cuenta atrás.
- Ver estadísticas de consumo.

Todo ello controlable vía app.

Modelos disponibles:

 SKU. 6201B (Potencia máxima: 3680W, Intensidad máxima: 16A, Voltaje de trabajo: 230V)

### LOCALIZACIÓN DE CONTROLES

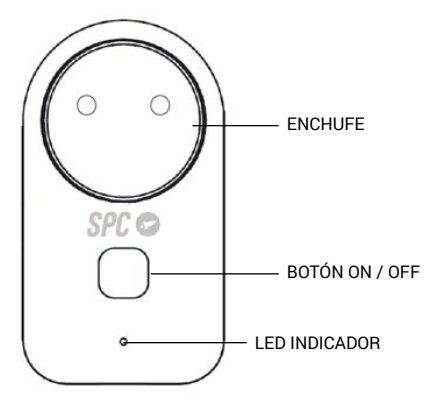

### **USO DEL ENCHUFE**

#### CONEXIÓN DEL ENCHUFE

Enchufa tu SPC Clever Plug en cualquier enchufe de casa de una manera convencional.

## DESCARGA LA APP SPC IOT DEL APPLE STORE O PLAY STORE

Busca en tu market la app **SPC IoT**, descárgala e instálala. O bien, si lo prefieres, lee el siguiente código QR por el medio del cual accederás a nuestra página web donde encontrarás los vínculos correspondientes a tu market.

Descarga la app e instálala.

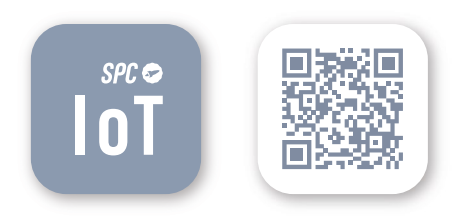

#### CREA UNA CUENTA

La primera vez que abras la app SPC loT tendrás que crear una cuenta.

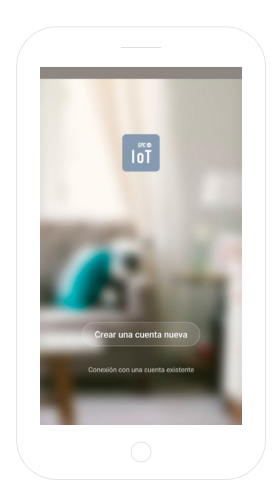

- Introduce tu región geográfica y número de teléfono o cuenta de correo electrónico.
- Recibirás un código de seguridad por SMS o por email (dependiendo el dato que hayas facilitado). Introdúcelo en el hueco correspondiente.
- Introduce una contraseña de entre 6 y 20 elementos, que contenga dígitos y caracteres.

|                                                                                                    | Denta nueva                              | ← Establecer la c                                                                    | ontraseña                            |
|----------------------------------------------------------------------------------------------------|------------------------------------------|--------------------------------------------------------------------------------------|--------------------------------------|
| Región                                                                                                  | Spain 404 ->                             | li olidgo de verificación se i<br>account@gm                                         | a orașado a su orași:<br>ail.com     |
| Número de teléfono / emai                                                                               |                                          | Código de verificación                                                               | 525                                  |
|                                                                                                    |                                          | 200005                                                                               | 0                                    |
| Benjammer et a. Condition                                                                               | res generales de uno y política de       |                                                                                      | 100                                  |
|                                                                                                    |                                          | Lonter                                                                               | nar                                  |
| G hoia a                                                                                                | nt ia 4-                                 | G xuxx                                                                               | α.<br>                               |
| G hoia q'w e'r t'                                                                                       | al la &<br>y°u²i°o°p°                    | G x000<br>q <sup>°</sup> w <sup>°</sup> e <sup>°</sup> r <sup>4</sup> t <sup>°</sup> | ∝<br>y°u²i°o°∣                       |
| G hoia o<br>q`w <sup>°</sup> e°r*t°<br>asd fg                                                           | il ia ∛<br>y°u″i°o°p°<br>hjklñ           | G xnoo<br>q`w <sup>°</sup> e'r't'<br>asdfg                                           | ∝<br>y°u <sup>7</sup> i°o°∣<br>hjkl⊔ |
| G hoia q<br>q`w <sup>°</sup> e <sup>°</sup> r <sup>4</sup> t <sup>°</sup><br>asdfg<br>⊘zxc <sup>°</sup> | ıl ıs ⊪<br>y'u'i'o'p'<br>hjklñ<br>vbnm @ | Ge xœœ<br>q'w'e'r't'<br>asdfg<br>⊕ zxcv                                              | ∝<br>y°u²i°o°µ<br>hjkli<br>bnm.⊗     |

#### CREAR TU FAMILIA Y LAS HABITACIONES DE TU CASA

- Asigna un nombre para tu familia.
- Selecciona las habitaciones que deseas que estén visibles.

|                          | ← Añ                       | iədir familiə           | Hecho   |
|--------------------------|----------------------------|-------------------------|---------|
|                          | Nombre de la familia       | Relenar el apolio       | 50      |
|                          | Ubicación de la ca.        | Definir ubicación g     | jeográ) |
| 2                        | Dispositivos detactados e  | n las habitaciones      |         |
|                          | Sala de estar              |                         | 0       |
|                          | Master Room                |                         | •       |
|                          | Second Bedroom             |                         | 0       |
| Crear una familia        | Comedor                    |                         | 0       |
| ACCENT IS VIDE THOSE THE | Cocina                     |                         | •       |
|                          | Study Room                 |                         | 0       |
|                          | Añadir otra hobitació      | in                      |         |
| Desconectar              | Puede modificar les ajusti | is en cualquier momento |         |
|                          |                            |                         |         |
|                          |                            |                         |         |

#### AÑADE UN DISPOSITIVO

Elige la tipología de producto que quieres añadir, en este caso, "Enchufes".

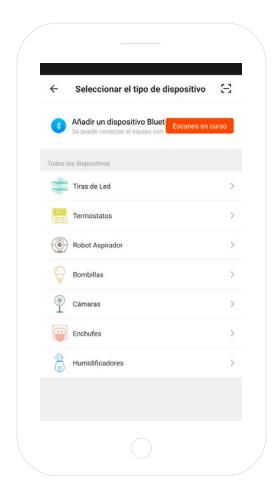

#### SINCRONIZA TU DISPOSITIVO CON LA APP SPC IOT

- Para que tu enchufe inicie el modo búsqueda: desconecte y conecte dicho enchufe. El LED indicador comenzará a parpadear de manera rápida (2 veces por segundo). Si el dispositivo no se pone en modo búsqueda, acciona el botón on/off durante 5sq.
- Selecciona la opción "Confirmar" en la app.

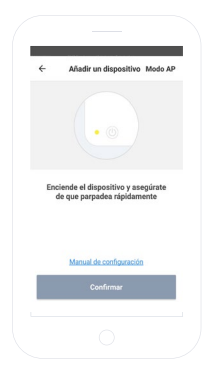

- Introduce la contraseña WIFI de tu casa o selecciona la red si no estás conectado.
- Visualizarás un temporizador en términos de porcentaje, al cabo de unos segundos tu enchufe se habrá añadido correctamente. Si no consigues sincronizar tu enchufe, repite el proceso de nuevo.

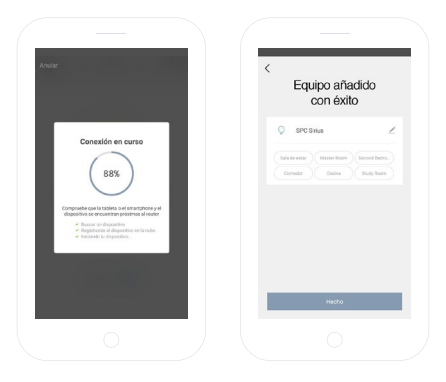

Ahora podrás acceder al control y funcionalidades del enchufe, incluso de forma remota fuera de tu domicilio.

ΕN

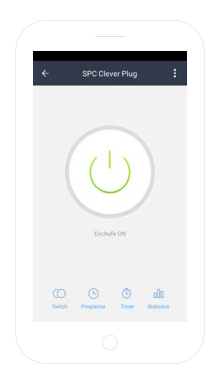

#### PANEL DE CONTROL

A continuación se muestran las funcionalidades del enchufe SPC Clever Plug:

- Switch: Encender y apagar el enchufe.
- Programar. Programación del encendido y ajustes del enchufe.
- Temporizador: Cuenta atrás para el apagado del enchufe.
- Estadísticas: Muestra el consumo que se está realizando en tiempo real.

| ÷       | Añadir un te | mpori | zador Guard  | lar |
|---------|--------------|-------|--------------|-----|
|         | 13           | 44    |              |     |
|         | 14           | 45    |              |     |
|         | 15           | 46    |              |     |
| Repetir |              |       | Solo una vez | >   |
| Switch  |              |       | On           | >   |
|         |              |       |              |     |
|         |              |       |              |     |
|         |              |       |              |     |
|         |              |       |              |     |
|         |              |       |              |     |

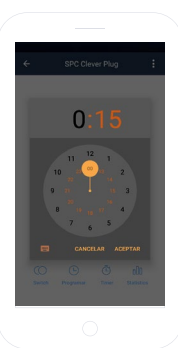

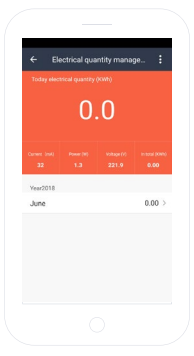

ΕN

#### COMPARTIR DISPOSITIVO

Si deseas compartir alguno de los dispositivos **SPC loT** con algún miembro de tu familia:

Accede al panel de control del dispositivo que deseas compartir desde el panel de dispositivos añadidos.

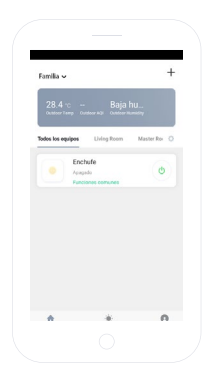

Selecciona la opción de más ajustes y opciones de la esquina superior derecha del panel de control.

Selecciona la funcionalidad "Compartir dispositivo".

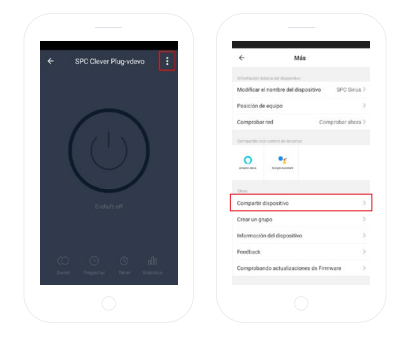

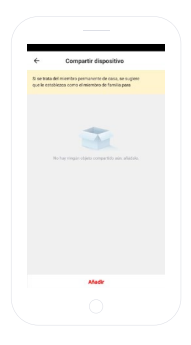

Introduce el número de teléfono o cuenta de correo electrónico de la persona con la que quieres compartir el dispositivo.

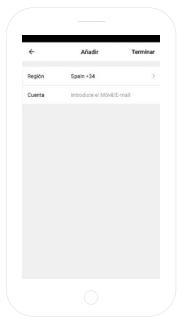

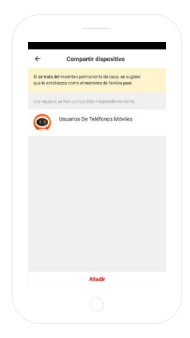

#### **REQUISITOS MÍNIMOS:**

Para acceder al servicio desde un Smartphone, Tablet o iPad, los requisitos mínimos son los siguientes:

- Android 4.0 o superior.

- iOS 8.0 o superior.

#### Copyright © 2018 SPC www.spc-universe.com

La información que contiene esta guía no podrá en ningún caso transmitirse, reproducirse o difundirse de forma alguna sin la autorización por escrito de SPC.

#### MARCAS COMERCIALES

SPC es una marca registrada de Smart Products Connection S.A.

NOTA: SPC se reserva el derecho de modificar en cualquier momento la información de esta guía, la cual se ha elaborado con el mayor cuidado, si bien toda la información y recomendaciones que aquí constan no constituyen garantía alguna.

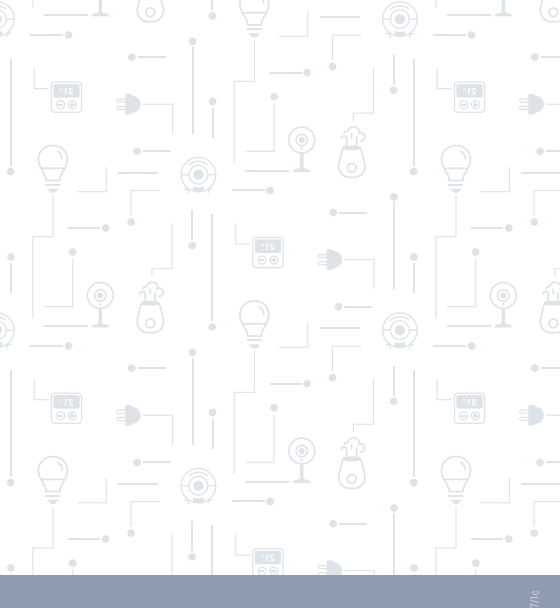

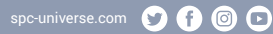

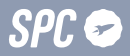